# Java入門

|                | (10.0) |   |   |  |
|----------------|--------|---|---|--|
| 科              | 名      | 氏 | 名 |  |
| Tutorial group |        |   |   |  |

2005.2

1 テキストフィールド(TextField)

テキストフィールド(TextField)は、1行だけの編集可能な文字列を表示/入力するためのコンポーネントである。

テキストフィールドは、TextComponent を継承している。

## 【例題1】

[ファイル名]

P326password.java

[プログラムの説明]

テキスト・P325~P326 password クラスのプログラムを作成しなさい。ただし、クラス名 "password"はクラス名"P326password"とすること。

## 【考察】

# 2 ラベル(Label)

**ラベル (Label)**は、1 行だけの編集不可能な文字列を表示するためのコンポーネントである。 表示される文字列は、初期状態ではコンポーネントの**"左揃え"**で表示される。

# 【例題2】

- [ファイル名]
- P3281abel.java
- [プログラムの説明]

テキスト・P328 label クラスのプログラムを作成しなさい。ただし、クラス名"label"はクラ ス名"P328 label"とすること。

## 3 ボタン(Button)

**ボタン(Button)**は、マウスで Click して様々な処理を実行させる場合に用いるコンポーネント である。

## 【例題3】

[ファイル名] P332button. java [プログラムの説明]

テキスト・P331~P332 button クラスのプログラムを作成しなさい。ただし、クラス名"button" はクラス名"P332button"とすること。

## 【考察】

# 【例題 4】

```
[ファイル名]
P332buttonA. java, P332buttonB. java, P332buttonC. java
[プログラム1] - "P332button. java"をコピーして良い。
 import java.applet.Applet;
 import java.awt.*;
 import java.awt.event.*;
 /*<APPLET
    CODE = P332buttonA. class
    WIDTH = 200
    HEIGHT = 200>
 </APPLET>*/
 public class P332buttonA extends Applet implements ActionListener {
    TextField text1;
    Button
                button1;
    public void init() {
        text1 = new TextField(20);
        add(text1);
        button1 = new Button("Click Here!");
        add(button1);
        button1.addActionListener(this);
    }
                                                         <del>(</del>1)
     public void actionPerformed(ActionEvent event) {
        String msg = new String("Hello from Java!");
                            Copyright (C) 2004 S. IKE
```

```
text1.setText(msg);
```

# 【考察】

}

}

• actionPerformed()メソッドについて考察しなさい。

```
[プログラム2] - "P332buttonA. java"をコピーして良い。
 import java.applet.Applet;
 import java.awt.*;
 import java.awt.event.*;
 /*<APPLET
    CODE = P332buttonB. class
    WIDTH = 200
    HEIGHT = 200>
 </APPLET>*/
public class
                P332buttonB extends Applet implements ActionListener {
    TextField text1:
    Button
                button1, button2;
                                   public void init() {
        text1 = new TextField(20);
        add(text1);
        button1 = new Button("Click Here!");
        add(button1);
        button1.addActionListener(this);
        button2 = new Button("Click Here!");
                                                    - ③
        add(button2);
        button2.addActionListener(this);
    }
                                                          ----(1)
                                                        \leftarrow
    public void actionPerformed(ActionEvent event) {
        String msg = new String("Hello from Java!");
        text1. setText(msg);
}
 【考察】
```

・ actionPerformed()メソッドについて考察しなさい。

```
[プログラム3] - "P332buttonB. java"をコピーして良い。
import java.applet.Applet;
import java.awt.*;
import java.awt.event.*;
/*<APPLET
    CODE = P332buttonC.class
    WIDTH = 200
    HEIGHT = 200>
</APPLET>*/
public class
                P332buttonC extends Applet implements ActionListener {
    TextField
                text1;
    Button
                button1, button2;
                                                     - ②
                                    \leftarrow
    public void init() {
        text1 = new TextField(20);
        add(text1);
        button1 = new Button("Click Here!");
        add(button1);
        button1.addActionListener(this);
        button2 = new Button("Click Here!");
        add(button2);
                                                     - ③
        button2. addActionListener (this);
    }
                                                         ← ①
    public void actionPerformed(ActionEvent event) {
        String msg = new String("Hello from Java!");
        if(event.getSource() == button1) {
                                                               - ④
                                                    \leftarrow
            text1.setText(msg);
        if(event.getSource() == button2) {
                                                              - (5)
                                                    \leftarrow
            text1.setText("Hello to Java!");
}
【考察】

    actionPerformed()メソッドについて考察しなさい。

  ・ getSource()メソッドについて考察しなさい。
  • ActionEvent クラスについて考察しなさい。
```

# 【例題5】

[ファイル名]

P333button2.java

[プログラムの説明]

テキスト・P332~P333 button2 クラスのプログラムを作成しなさい。ただし、クラス名 "button2"はクラス名"P333button2"とすること。

# 【考察】

# 【例題6】

```
「ファイル名] - "P333button. java"をコピーして良い。
P333button2A. java, P333button2B. java, P333button2C. java
[プログラムの説明]
 import java.applet.Applet;
 import java.awt.*;
 import java.awt.event.*;
 /*<APPLET
    CODE = P333button2A. class
    WIDTH = 200
    HEIGHT = 200>
 </APPLET>*/
 public class
                P333button2A
                             extends Applet implements ActionListener {
    TextField
                    text1;
    Button
                    button1;
    public void init() {
        text1 = new TextField(20);
        add(text1);
        button1 = new Button("Click Here!");
        add(button1);
                                                            — ② 削除
        button1.addActionListener(this);
    }
    public void
                    actionPerformed(ActionEvent event) {
                                                        ← ①
        String msg = new String("Hello from Java!");
        String command = event.getActionCommand();
                                                             - ③ 変更
        if(command.equals("Click Here!")) { ←
            text1. setText(msg);
        }
    ł
```

```
「プログラム2] - "P333buttonA. java"をコピーして良い。
 import java.applet.Applet;
 import java.awt.*;
 import java.awt.event.*;
 /*<APPLET
    CODE = P333button2B.class
    WIDTH = 200
    HEIGHT = 200>
 </APPLET>*/
 public class
                P333button2B extends Applet implements ActionListener {
    TextField
                text1;
    Button
                button1, button2;
    public void init() {
        text1 = new TextField(20);
        add(text1);
        button1 = new Button("Click Button1");
        add(button1);
        button1.addActionListener(this);
        button2 = new Button("Click Button2");
                                                        - ②
        add(button2);
        button2.addActionListener(this);
    }
                    actionPerformed(ActionEvent event) {
     public void
                                                          ← ①
        String msg = new String("Hello from Java!");
        String command = event.getActionCommand();
         if(command.equals("Click Button1")) {
                                                                 3
            text1. setText(msg);
            button1. setLabel("Click There!");
         if(command.equals("Click Button2")) {
                                                                - ④
                                                     \leftarrow
            text1.setText("Hello to Java!");
}
 【考察】
```

```
[プログラム3]
import java.applet.Applet;
import java.awt.*;
import java.awt.event.*;
/*<APPLET
    CODE = P333button2C. class
    WIDTH = 200
    HEIGHT = 200>
</APPLET>*/
public class
                P333button2C extends Applet implements ActionListener {
    TextField
                text1;
    Button
                button1, button2;
    public void init() {
        text1 = new TextField(20);
        add(text1);
        button1 = new Button("Click Button1");
        add(button1);
        button1.addActionListener(this);
        button1. setActionCommand("Click Button1"); <--- (5)
        button2 = new Button("Click Button2");
                                                        - 2
        add(button2);
        button2.addActionListener(this);
    }
                    actionPerformed(ActionEvent event) {
    public void
                                                             _____(1)
        String msg = new String("Hello from Java!");
        String command = event.getActionCommand();
        if (command. equals ("Click Button1")) {
                                                                 3
                                                     4
            text1. setText(msg);
            button1. setLabel("Click There!");
        if(command.equals("Click Button2")) {
                                                     \leftarrow
                                                                 (4)
            text1.setText("Hello to Java!");
}
【考察】
```

## 4 チェックボックス (Checkbox)

**チェックボックス (Checkbox)**は、ある項目を有効にするか、あるいは無効にするかの二者択一 を行なわせる場合に用いるコンポーネントである。

また、チェックボックスは"CheckboxGroup"クラスを利用することで、複数項目の中から一つを 選択する**ラジオボタン(radio button)**として使用することができる。

## 【例題7】

[ファイル名]

P336checks.java

[プログラムの説明]

テキスト・P336~P337 checks クラスのプログラムを作成しなさい。ただし、クラス名"checks" はクラス名"P336checks"とすること。

# 【考察】

[プログラムの変更]

"checkbox1. addItemListener (this);"の下に、次の文を挿入しなさい。

checkbox1. setState(true); 🎾 挿入

なお、ファイル名は"P336checksA. java"に、クラス名は"P336checksA"とすること。

## 【考察】

・ setState()メソッド、getItemSelectable()メソッドについて、考察しなさい。

# 【例題8】

[ファイル名]

P338checks2.java

[プログラムの説明]

テキスト・P338~P339 checks2 クラスのプログラムを作成しなさい。ただし、クラス名 "checks2"はクラス名"P338checks2"とすること。

【例題9】

[ファイル名]

P340radios.java

[プログラムの説明]

テキスト・P340~P341 radios クラスのプログラムを作成しなさい。ただし、クラス名"radios" はクラス名"P340radios"とすること。

#### 【解説】

Java では、**ラジオボタン**は CheckboxGroup クラスのオブジェクト変数を Checkbox() コンスト ラクタに指定することで実装する。

#### 【考察】

#### 5 レイアウトマネージャ(layout manager)

Java では、様々な環境下で一つのプログラムが正常に動作することを前提としているため、コ ンポーネントの配置、形状や大きさなどを、現在の表示の状況に応じて自動的に調整するような 仕組みを持っている。この機能を**レイアウトマネージャ**と呼ぶ。

レイアウトマネージャは、あらかじめ数種類用意されており、各コンテナにはデフォルトのレイ アウトマネージャクラスのオブジェクト(インスタンス)が実装されている。

#### (1) **FlowLayout** クラス

矩形領域を提供するクラス(Panel クラスなど)やアプレット(java. applet. Applet)で標準で 実装されているレイアウトマネージャである。

FlowLayout クラスは、実装したコンポーネントを左上から順に横一列に整列・配置し、も し一列で収まらなかった場合は自動的に改行して複数列に整列・配置する。 このクラスでは、コンポーネントの実装の際に、配置する場所の指定がいらない。

#### (2) GridLayout クラス

GridLayout クラスは、コンテナ全体を幾つかの領域に分け、その格子状になった領域にコ ンポーネントを配置する。GridLayout クラスでは、格子の数や間隔などを設定できる。 なお、コンポーネントの配置の順序は左上から横方向に順番に整列・配置される。

## 【例題10】

[ファイル名]

P343flow.java

[プログラムの説明]

テキスト・P343~P344 flow クラスのプログラムを作成しなさい。ただし、クラス名"flow"は クラス名"P343flow"とすること。

・ setLayout()メソッドをコメントアウトして、動作を確認しなさい。

#### 【例題 11】

[ファイル名]

P344multiplier.java

[プログラムの説明]

テキスト・P344~P345 multiplier クラスのプログラムを作成しなさい。ただし、クラス名 "multiplier"はクラス名"P344multiplier"とすること。

#### 【解説】- ラッパークラス(wrapper class)

Java では、int 型や char 型などの基本データ型(primitive)に対応したクラスが定義されている。これをラッパークラス(wrapper class)と言う。

ラッパークラスは、基本データ型の値をオブジェクトとして扱えるようにする。

| 基本データ型  | ラッパークラス   | コンストラクタ           | 值取得            |
|---------|-----------|-------------------|----------------|
| byte    | Byte      | Byte(byte)        | byteValue()    |
| short   | Short     | Short(short)      | shortValue()   |
| int     | Integer   | Integer (int)     | intValue()     |
| long    | Long      | Long (long)       | longValue()    |
| float   | Float     | Float(float)      | floatValue()   |
| double  | Double    | Double(double)    | doubleValue()  |
| char    | Character | Character (char)  | charValue()    |
| boolean | Boolean   | Boolean (boolean) | booleanValue() |

**基本データ型**データのオブジェクト化

ラッパークラスは、次のような場合に使用する。

- (1) 基本データ型データのオブジェクト化
  java.util に含まれる多くのクラスは、オブジェクトを対象としているが、基本デー
  タ型データにこれらのクラスを適用したい場合。⇒ java.util. Vector など
- (2) 文字列(String クラス)との相互変換
   基本データ型データを文字列に変換したり、文字列を基本データ型の値に変換する場合。⇒ toString(基本データ型)メソッド, parseXXXX(String 型)メソッド
- ◇ 基本データ型 → 文字列変換

**ラッパークラス**の toString()メソッドあるいは String クラスの valueOf()メソッドで変 換する。いずれもクラスメソッドであるから、オブジェクトの生成は不要である。

◇ 文字列 → 基本データ型変換

int 型データへの変換には、次のクラスメソッドを使用する。

- Integer.parseInt(String)
- Integer.parseInt(String, int)

```
(例)
int int1 = 100; // 基本データ型(int)変数の定義と初期化
Integer int2 = new Integer(200);// Integer 型オブジェクトの生成
int1 int2
100 参照● 200
```

【考察】

[プログラムの変更]

"text1 = new TextField(10);"の直前に、次の文を挿入しなさい。
setLayout(new FlowLayout(FlowLayout.LEFT)); 挿入
なお、ファイル名は"P344multiplierA.java"に、クラス名は"P344multiplierA"とすること。
【考察】

# 【例題 12】

[ファイル名]

P347multiplier2.java

[プログラムの説明]

テキスト・P347~P348 multiplier2 クラスのプログラムを作成しなさい。ただし、クラス名 "multiplier2"はクラス名 "P347multiplier2"とすること。

# 【考察】

# 【例題13】

[ファイル名] Samp13.java [プログラム] import java.applet.Applet; import java.awt.\*;

```
/*<APPLET
   CODE = Samp13. class
   WIDTH = 200
   HEIGHT = 200>
</APPLET>*/
public class Samp13 extends Applet {
   public void init() {
      setLavout(new GridLavout(3, 2));
      Button b1 = new Button("A");
      Button b2 = new Button("B");
      Button b3 = new Button("C");
      Button b4 = new Button("D");
      Button b5 = new Button("E");
      Button b6 = new Button("F");
      add(b1);
      add (b2);
      add(b3);
      add (b4);
      add (b5);
      add (b6);
   }
   public Insets getInsets() { // getInset()をオーバーライドする
      return new Insets (50, 10, 10, 10);
   }
}
【解説】- Insets クラス
Insets クラスは、コンテナの境界の周囲の上下左右の間隔に関する情報をカプセル化する。
 【構文】 – Insets クラス
  Insets (int top, int left, int bottom, int right)
  top … コンポーネントの上部の空間の大きさをピクセル単位で指定する。
  left … コンポーネントの左側の空間の大きさをピクセル単位で指定する。
  bottom … コンポーネントの下部の空間の大きさをピクセル単位で指定する。
  right … コンポーネントの右側の空間の大きさをピクセル単位で指定する。
  解説:コンテナの Insets を指定する場合、get Insets () メソッドをオーバーライドする。
【考察】
```

## 6 パネル(Panel)

パネル(Panel)は、他のコンポーネントを配置するための矩形の領域として表示されるコンテナである。

また、Panel オブジェクト自身もコンポーネントであるから、パネルのネストが可能である。 パネルは、通常 FlowLayout クラスのレイアウトマネージャが実装されているが、setLayout() メソッドによってレイアウトマネージャを変更できる。

#### 【例題14】

[ファイル名]

P350panels. java, P350panelsA. java, P350panelsB. java

[プログラムの説明]

テキスト・P349~P351 panels クラスのプログラムを作成しなさい。ただし、クラス名"panels" はクラス名"P350panels"とすること。

## 【考察】

[プログラムの変更]

- (1) "setLayout (new GridLayout (2, 3));"をコメントアウトして、コンパイル・実行しなさい。
   ただし、クラス名"panels"はクラス名"P350panelsA"とすること。⇒ P350panelsA. java
- (2) "setLayout (new GridLayout (2, 3));"を"setLayout (new GridLayout (2, 3, 20, 20));"に 変更して、コンパイル・実行しなさい。ただし、クラス名"panels"はクラス名"P350panelsB" とすること。⇒ P350panelsB. java

【考察】

#### (3) BorderLayout クラス

BorderLayout クラスは、コンテナ全体を上下左右と中央の5か所の領域に分け、それぞれの領域にコンポーネントを配置する。

コンポーネントの配置位置は、BorderLayout クラス内のフィールド「CENTER」、「NORTH」、「SOUTH」、「EAST」及び「WEST」で指定する。

BorderLayout クラスは、ウィンドウ関係のコンテナ(Frame など)に標準で実装されている。 (4) **CardLayout クラス** 

 である。実装された各コンポーネントは、実装した順番に重ね合わされ整理される。 CardLayout クラスの show()、first()、last()、next()及び previous()メソッドによって 表示するコンポーネントを移動・表示する。

(5) GridBagLayout クラス

**GridBagLayout クラス**は、GridLayout クラスの機能を強化し、自由なレイアウトを可能にした最も複雑で柔軟なレイアウトマネージャである。

GridBagLayout クラスでは、GridBagConstraints クラスを利用してコンポーネントの位置な どの設定を行なった後に、コンテナに実装する。

# 【例題15】

[ファイル名]

P353border.java, P353borderA.java

[プログラムの説明]

テキスト・P353~P354 border クラスと textPanel クラスのプログラムを作成しなさい。ただし、クラス名 "border" はクラス名 "P353border" と、クラス名 "textPanel" はクラス名 "P353textPanel" とすること。

# 【考察】

[プログラムの変更]

 BorderLayout() コンストラクタの水平間隔と垂直間隔を設定して、"P353borderA"の動作を 確認しなさい。⇒ P353borderA. java

# 【考察】

# 【例題16】

[ファイル名]

P357card. java, P357cardA. java

[プログラムの説明]

テキスト・P356~P358 card クラスと cardPanel クラスのプログラムを作成しなさい。ただし、 クラス名"card"はクラス名"P357card"と、クラス名"cardPanel"はクラス名"P357cardPanel"と すること。

```
[プログラムの変更]
```

```
    actionPerformed()メソッドを、次のように変更し、コンパイル・実行しなさい。
    ⇒ P357cardA.java
    public void actionPerformed(ActionEvent event) {
        cardlayout.next(this);
        repaint();
        }
        [考察]
```

# 【例題 17】

[ファイル名]

P363gridbag. java, P363gridbagA. java

[プログラムの説明]

テキスト・P363~P365 gridbag クラスのプログラムを作成しなさい。ただし、クラス名 "gridbag"はクラス名"P363gridbag"とすること。

## 【考察】

[プログラムの変更]

"P363gridbag. java"に、テキスト・P365 getInsets()メソッドを追加コーディングし、コンパイル・実行しなさい。⇒ P363gridbagA. java

ただし、クラス名"gridbag"はクラス名"P363gridbagA"とすること。

【考察】

## 【例題 18】

[ファイル名]

P366multiplier3.java

[プログラムの説明]

テキスト・P366~P367 multiplier3 クラスのプログラムを作成しなさい。ただし、クラス名 "gmultiplier3"はクラス名"P366multiplier3"とすること。

### 7 Swing パッケージ

Java の GUI に、AWT コンポーネントの他に Swing コンポーネント群がある。

Swing は、Java 2 Standard Edition や Enterprise Edition から提供されている JFC(Java Foundation Classes)/Swing のことであり、大部分は AWT の Container クラスをベースにした JComponent クラスを元にしている。

Swing を使用したすべてプログラムは、最上位レベルの Swing コンテナを必ず一つ持たなければ ならない。最上位レベルの Swing コンテナには、JFrame、JDialog 及び JApplet などが有り、Swing コンポーネントが描画やイベント処理の処理に必要な機能を提供する。

| クラス          | 機能能                    |
|--------------|------------------------|
| JFrame       | 他のコンポーネントを納めて表示するウィンドウ |
| JDialog      | ダイアログボックスの作成・表示        |
| JButton      | ボタンの作成・表示              |
| JMenu        | メニューの作成・表示             |
| JCheckBox    | チェックボックスの作成・表示         |
| JRadioButton | ラジオボタンの作成・表示           |
| JComboBox    | コンボボックスの作成・表示          |
| JTextField   | 1行の文字列の入力フィールドの作成・表示   |
| JTextArea    | 複数行の文字列の入力領域の作成・表示     |
| JLabel       | ラベルの作成・表示              |
| JList        | リストの作成・表示              |
| JPanel       | パネルの作成・表示              |
| JTable       | 表の作成・表示                |
| JTree        |                        |

Swing の主な GUI クラス

これらの Swing コンポーネントを使用する場合、"javax. swing"パッケージをインポートする必要がある(概ね、AWT コンポーネントの各クラス名に"J"が付く)。

なお、イベント処理については、Swing コンポーネントが AWT イベント機能を使用するため、 "java. awt"パッケージと"java. awt. event"パッケージをインポートする必要がある。

## 【例題 19】

[ファイル名] Samp19. java, Samp19A. java, Samp19B. java

[プログラム1]

```
// JFrame クラス (Swing)を扱うプログラム
import java.lang.*;
import javax.swing.*;
import java.awt.*;
public class
             Samp19 extends JFrame {
   Container
             container = null; // Container クラスの変数の宣言と初期化
   public Samp19() {
                                  // コンストラクタ
       super("Try Java swing");
                                  // スーパークラスのコンストラクタ呼び出し
       container = getContentPane(); // JFrame クラスのコンテンツペインの取得
       container.setLayout(new GridLayout(2, 2, 20, 20));
       JPanel panel1 = new JPanel(); // JPanel オブジェクトの生成
       JPanel panel2 = new JPanel();
       JPanel panel3 = new JPanel();
       JPanel panel4 = new JPanel();
                                   // JLabel オブジェクトの生成
       JLabel label1 = new JLabel("映画", JLabel.CENTER);
       JLabel label2 = new JLabel("音楽", JLabel.CENTER);
       JLabel label3 = new JLabel("野球", JLabel.CENTER);
       JLabel | abe|4 = new JLabe|(" \forall \neg \neg \neg - ", JLabe|. CENTER);
       panel1. add(label1);
                                   // JPanel に JLabel オブジェクトを追加
       panel2. add (label2);
       panel3. add(label3);
       panel4. add (label4);
       container.add(panel1);
                                   // JFrame に JPanel オブジェクトを追加
       container.add(panel2);
       container.add(panel3);
       container.add(panel4);
                                   // JPanel オブジェクトの背景色の設定
       panel1. setBackground(Color.pink);
       panel2. setBackground(Color. yellow);
       panel3. setBackground (Color. red);
       panel4.setBackground(Color.blue);
       setDefaultCloseOperation(EXIT ON CLOSE);// クローズ処理の設定
       setSize(300, 200);
                              // フレームサイズの設定
                                   // フレームを表示
       setVisible(true);
   }
   public static void
                        main(String args[]) {
      Samp19 frame = new Samp19(); // オブジェクトの生成
   }
}
【解説】
通常、コンテナとなり得るコンポーネントには、その他のコンポーネントを組み込むことがで
```

```
Copyright (C) 2004 S. IKE
```

きるが、JFrame クラス、JApplet クラス、JWindow クラス及び JDialog クラスについては直接 **コンポーネント**を組み込むことができない。

すなわち、これらのクラスの**コンポーネント**の追加やレイアウトなどの処理は、これらのクラ スの内部にある JRootPane という**コンテナ**を介して行う。具体的には、JRootPane 中の contentPane に対して行うことになる。

したがって、getContentPane()メソッドによってコンテンツペイン(java. awt. Container)を取 得する必要がある。

## 【考察】

```
「プログラム2]
// JFrame クラス (Swing)を扱うプログラム
 import java.lang.*;
 import javax.swing.*;
 import java.awt.*;
public class Samp19A extends JFrame {
    Container
               container = null; // Container クラスの変数の宣言と初期化
    public Samp19A() {
                                      // コンストラクタ
        super("Try Java swing <MotifLookAndFeel>");
        container = getContentPane(); // Jframe クラスのコンテンツペインの取得
        container.setLayout(new GridLayout(2, 2, 20, 20));
        JPanel panel1 = new JPanel();
                                    // JPanel オブジェクトの生成
        JPanel panel = new JPanel ();
        JPanel panel3 = new JPanel();
        JPanel panel4 = new JPanel();
                                      // JLabel オブジェクトの生成
        JLabel label1 = new JLabel("映画", JLabel.CENTER);
        JLabel label2 = new JLabel("音楽", JLabel.CENTER);
        JLabel |abe|3 = new JLabe|("野球", JLabel, CENTER);
        JLabel | abe|4 = new JLabe|("\forall \forall \forall \neg \neg -", JLabe|. CENTER);
                                      // JPanel に JLabel オブジェクトを追加
        panel1. add(label1);
        panel2. add (label2);
        panel3. add(label3);
        panel4. add (label4);
        container.add(panel1);
                                     // JFrame に JPanel オブジェクトを追加
        container.add(panel2);
        container.add(panel3);
        container.add(panel4);
                                      // JPanel オブジェクトの背景色の設定
```

```
panel1. setBackground(Color.pink);
      panel2.setBackground(Color.yellow);
      panel3. setBackground (Color. red);
      panel4. setBackground(Color.blue);
      setDefaultCloseOperation(EXIT_ON_CLOSE);// クローズ処理の設定
                                // フレームサイズの設定
      setSize(300, 200);
                                // フレームを表示
      setVisible(true);
      SwingUtilities.updateComponentTreeUI(this);
      // 指定したコンポーネントとそれに add されたすべてのコンポーネントの表示更新
   }
                      main(String args[]) {
   public static void
      try{
                                // Look&Feelの設定(選択)
         UIManager.setLookAndFeel("javax.swing.plaf.metal.MetalLookAndFeel");
//
         UIManager.setLookAndFeel("com.sun.java.swing.plaf.motif.MotifLookAndFeel");
//
         UIManager.setLookAndFeel ("com. sun. java. swing.plaf.windows.WindowsLookAndFeel");
      }catch(Exception ex) {
         ex.printStackTrace();
      }
      Samp19A frame = new Samp19A();
   }
}
【解説】
Swing には、Look&Feel に関する管理を行なう"UIManager"が用意されている。また、各コン
 ポーネントにはUI クラスが用意されており、これがコンポーネントの表示を処理している。
Swing コンポーネントは、"Model(構造)、View(表示)、Control(制御)"の三つに分けて管理
 されているが、この View(表示)を行なっている部分が UI クラスである。
 特定のデザインの元に全てのコンポーネントの表示を規定する UI クラスが作成され、一つの
 パッケージとしてまとめられたものが Look&Feel の元となる。
 "UIManager"は、Java の Look&Feel を設定・変更する機能を持っている。
 【構文】- setLookAndFeel()メソッド
  UIManager.setLookAndFeel(/ook&feel);
  look&feel … LookAndFeel クラス名を指定する。
  解説:現在の Java で設定されている Look&Feel を、 /ook&feel で指定した Look&Feel に
```

変更する。なお、このメソッドは、例外を発生させることがあるため、try{}内に 記述する。

Java2の標準Look&Feel パッケージ

| javax.swing.plaf.metal.MetalLookAndFeel            | Java の標準 Look&Feel パッケー   |
|----------------------------------------------------|---------------------------|
|                                                    | ジ。Metal と呼ばれる。            |
| com.sun.java.swing.plaf.motif.MotifLookAndFeel     | UNIX の MOTIFLook&Feel パッケ |
|                                                    | ージ。MOTIF と呼ばれる。           |
| com.sun.java.swing.plaf.windows.WindowsLookAndFeel | Windows の Look&Feel パッケー  |
|                                                    | ジ。                        |

#### 【構文】- updateComponentTreeUI()メソッド

SwingUtilities.updateComponentTreeUI(instance);

*instance* … 更新するコンポーネントを指定する。

解説: *instance* で指定したコンポーネントと、それに追加(add)されている全てのコンポ ーネントの UI 表示を更新する。

#### 【考察】

```
[プログラム3]
// JFrame クラス (Swing)を扱うプログラム
 import java.lang.*;
 import javax.swing.*;
 import java.awt.*;
 import java.awt.event.*;
public class Samp19B extends JFrame implements ActionListener {
    Container container = null;
                                    // Container クラスの変数の宣言と初期化
    public Samp19B() {
                                      // コンストラクタ
        super("Try Java swing");
                                     // スーパークラスのコンストラクタ呼び出し
        container = getContentPane();
        container.setLayout(new GridLayout(3, 2, 20, 20));
        JPanel panel1 = new JPanel(); // JPanel オブジェクトの生成
        JPanel panel2 = new JPanel();
        JPanel panel3 = new JPanel();
        JPanel panel4 = new JPanel();
                                      // JLabel オブジェクトの生成
        JLabel label1 = new JLabel("映画", JLabel.CENTER);
        JLabel label2 = new JLabel("音楽", JLabel.CENTER);
        JLabel label3 = new JLabel("野球", JLabel.CENTER);
        JLabel label4 = new JLabel("\forall \forall \forall \neg \neg \neg", JLabel. CENTER);
        panel1. add(label1);
                                     // JPanel に JLabel オブジェクトを追加
        panel2. add (label2);
        panel3. add(label3);
        panel4. add (label4);
        container.add(panel1);
                                    // JFrame に JPanel オブジェクトを追加
        container.add(panel2);
        container.add(panel3);
        container.add(panel4);
                                      // JPanel オブジェクトの背景色の設定
```

```
panel1. setBackground(Color.pink);
       panel2. setBackground(Color. yellow);
       panel3. setBackground (Color. red);
       panel4. setBackground (Color. blue);
                                   // JButton オブジェクトの生成
       JButton button1 = new JButton("Click Here!");
       container.add(button1);
                                   // JFrame に JButton オブジェクトの追加
       button1.addActionListener(this);// JButtonにActionLisenerの追加
       setDefaultCloseOperation(EXIT ON CLOSE);// クローズ処理の設定
       setSize(300, 200); // フレームサイズの設定
       setVisible(true);
                                   // フレームを表示
   }
   public static void main(String args[]) {
       Samp19B frame = new Samp19B();
   }
   public void actionPerformed(ActionEvent e) {
       try{
                                   // Look&Feelの設定(選択)
11
          UIManager.setLookAndFeel("javax.swing.plaf.metal.MetalLookAndFeel");
          UIManager.setLookAndFeel("com.sun.java.swing.plaf.motif.MotifLookAndFeel");
//
          UIManager.setLookAndFeel ("com.sun.java.swing.plaf.windows.WindowsLookAndFeel");
       }catch(Exception ex) {
          ex.printStackTrace();
       ł
       SwingUtilities.updateComponentTreeUI(this);
   }
      // 指定したコンポーネントとそれに add されたすべてのコンポーネントの表示更新
}
【考察】
 ・ 上記のプログラムは、アプリケーションを"MetalLookAndFeel"で起動し、JButton コンポ
   ーネントを click するとアプリケーションを"MotifLookAndFeel"で表示する。
```

Swing コンポーネント群を使用した場合のイベント処理は、基本的には AWT のイベント処理(delegate event model)と同様である。